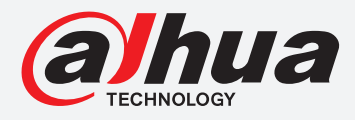

# **TIOC HOW TO GUIDE**

How to set IVS rules such as tripwire or intrusion

For a Camera-only System

The following guide enables you to set up the IVS rules on *Wiz Sense* (Series 3) and *Wiz Mind* (Series 5 & 7) camera-only systems.

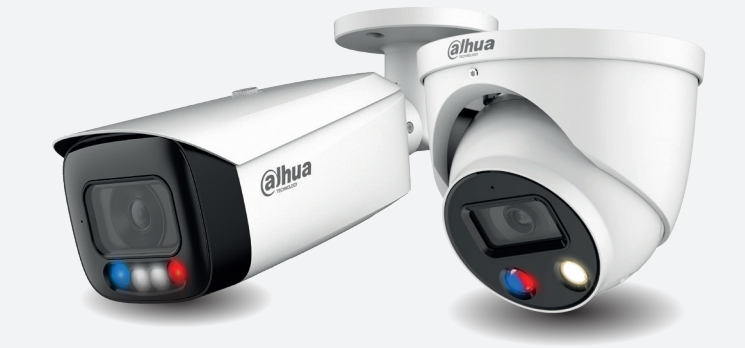

Examples HFW3549T1-AS-PV

HDW5241TM-ASE

HFW5242H-ZE

HDBW7442H-Z

#### Series

DH-IPC-HF/HFW/HDW/HDBW3X4X Series

DH-IPC-HF/HFW/HDW/HDBW5X4X Series

DH-IPC-HF/HFW/HDW/HDBW7X4X Series

System Version: V2.800.00AD000.0.R Build Date: 2020-07-29

**NB:** The firmware version is based on the latest version when this document was created and may slightly differ from future versions, however this will not affect any of the functionality.

# TIOC HOW TO GUIDE | How to set IVS rules such as tripwire or intrusion

### **For Tripwire**

 Step 1: Go to Setting > Event > IVS , click the green 
 Rule Type
 Tripwire 
 on the top

 right corner to add new rules.

**Step2:** *Click* **Draw rule** on the left side, and use the mouse to draw a line for the target on the scene, and set the parameter accordingly.

Then, *click* **Save** to save your settings.

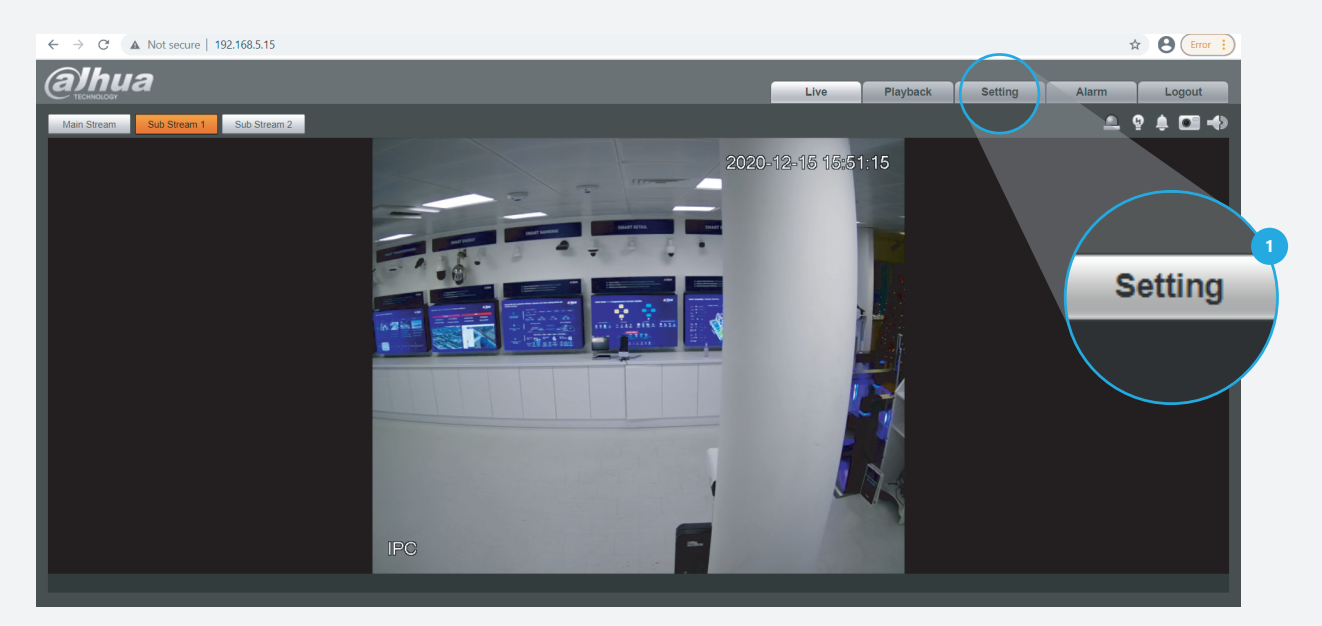

*Figure 1: Start from the first page of the camera setup* 

|            | ← → C ▲ Not s                                                                                                    | ecure   192.168.5.15                                                                                            |                                              |                                                                                                    |                  |                               |          |         | ☆ \varTheta : |  |
|------------|----------------------------------------------------------------------------------------------------|----------------------------------------------------------------------------------------------------|----------------------------------------------|----------------------------------------------------------------------------------------------------|------------------|-------------------------------|----------|---------|---------------|--|
|            | alhua                                                                                                    |                                                                                                    |                                              |                                                                                                    |                  | Live                          | Playback | Setting | Alarm         |  |
| 2 ×<br>3 × | Camera Network Network Network Svideo Detection Audio Detection Audio Audio Audio | Rule Config                                                                                                    | 3120-1312212718                              | No.<br>1<br>6<br>- Parameter Setup                                                                                              | Name<br>IVS-1    | Rule Type 🔶<br>Tripwire 💙 🔍   | < (1)    |         | Setting       |  |
|            | <ul> <li>Storage</li> <li>System</li> <li>Information</li> <li>7 </li> </ul>                                                                                                    | PC Draw Rule Target liter Max Size B191 S191 Min Size 0 0 0 Pixel Counter 0 0 0 0 0 0 0 0 0 0 0 0 0 0 0 0 0 0 0 | Clear<br>Draw Target<br>Clear<br>Draw Target | Period<br>Direction<br>Object filter<br>Record Delay<br>Relay-out<br>Alarm Delay                                                | Setting<br>A<->B | ▼<br>s (10~300)<br>s (10~300) | 19       |         |               |  |
|            |                                                                                                    |                                                                                                    |                                              | <ul> <li>Send Email</li> <li>Audio Linkage<br/>Play Count<br/>File</li> <li>Warning Light<br/>Mode</li> <li>Snapshot</li> </ul> | 3<br>alarm.wav 🗸 | (1~10)                        |          |         |               |  |
|            |                                                                                                    |                                                                                                    |                                              | Default                                                                                                    | Refresh          | Save                          | 10       |         |               |  |

Figure 2: IVS tripwire settings

# TIOC HOW TO GUIDE | How to set IVS rules such as tripwire or intrusion

#### **For Intrusion**

 Step 1: Go to Setting > Event > IVS , click the green ⊕
 Rule Type ⊕

 corner and choose "Intrusion" Intrusion to add new rules.
 Intrusion < ⊖</td>

**Step2:** *Click* **Draw rule** on the left side, and use the mouse to draw a shape for the target on the scene, and set the parameter accordingly.

Then, *click* **Save** to save your settings.

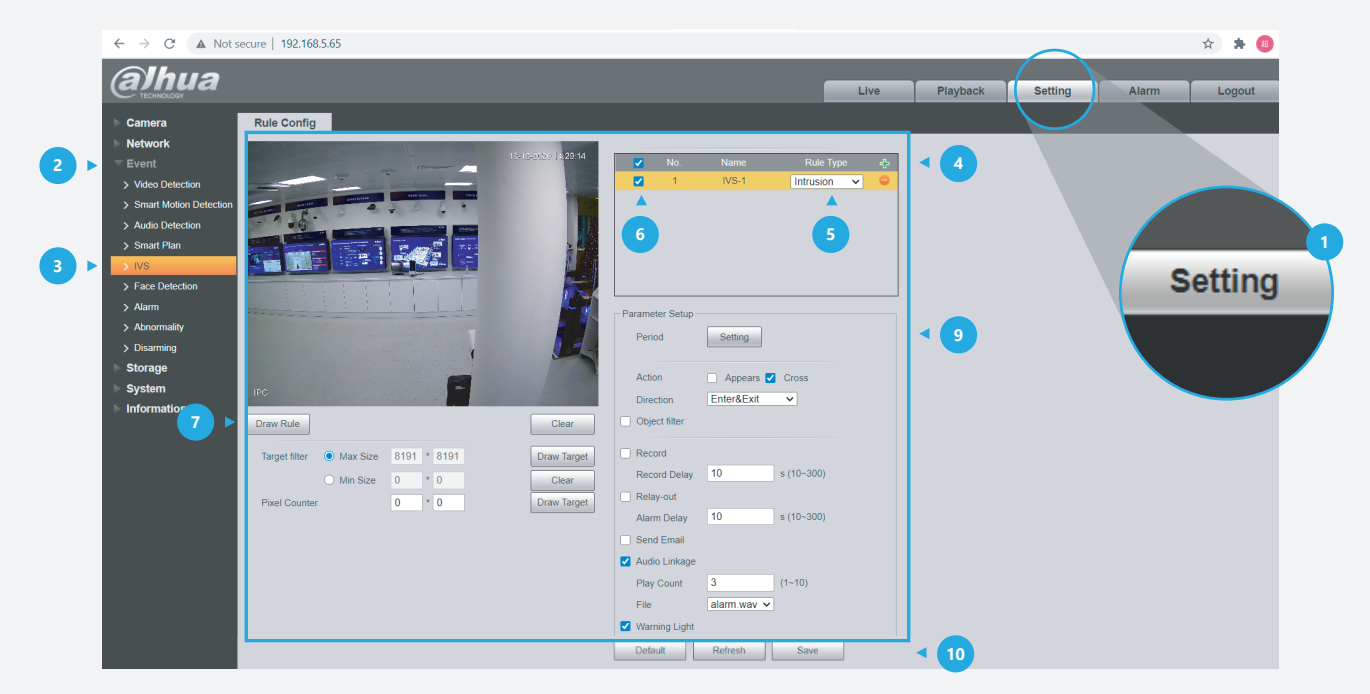

Figure 3: IVS intrusion settings

## TIOC HOW TO GUIDE | How to set IVS rules such as tripwire or intrusion

#### **Checking Records of alarms:**

**Step 1:** To check the alarm record details *click* **Alarm** in the top right hand corner and *tick* **V IVS** under the **Alarm Type**.

Step2: After the IVS is triggered, the type of record will be shown.

**NB:** The alarm records will not be kept after logging out. To check if the alarm function is still operating normally once logged out, please trigger another alarm.

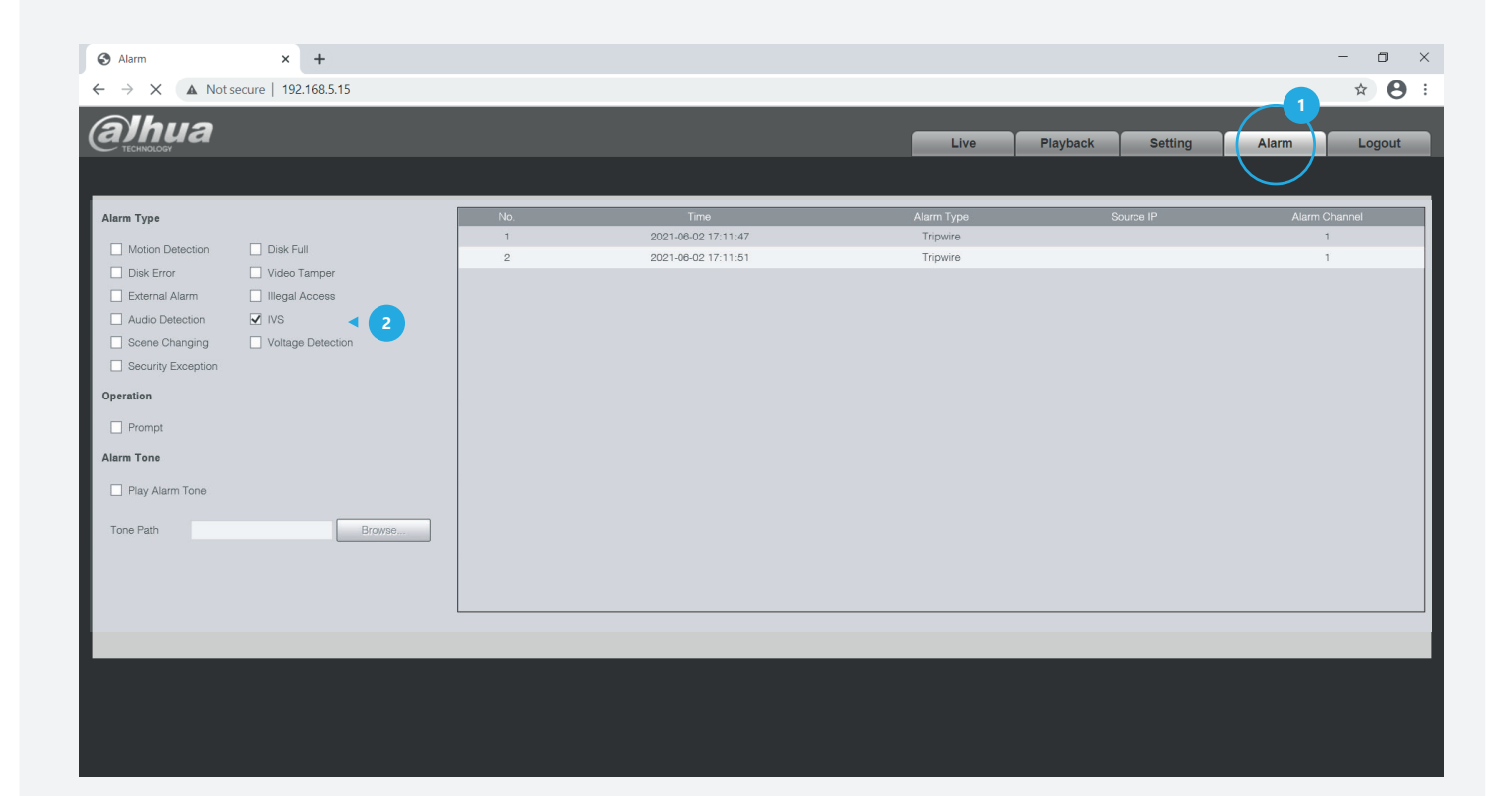

\*Design and specifications are subject to change without notice.

DAHUA UK & IRELAND Quantum, 60 Norden Road, Maidenhead, Berkshire SL6 4AY Tel: +44 (0) 1628 613 500 sales.UK@dahuatech.com support.UK@dahuatech.com If you still encounter problems operating your Dahua device, please call +44 (0)1628 613 500